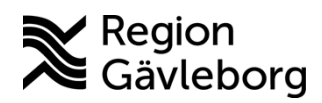

## Min vård Gävleborg, Logga in - lathund Clinic24 - Hälsooch sjukvård Region Gävleborg

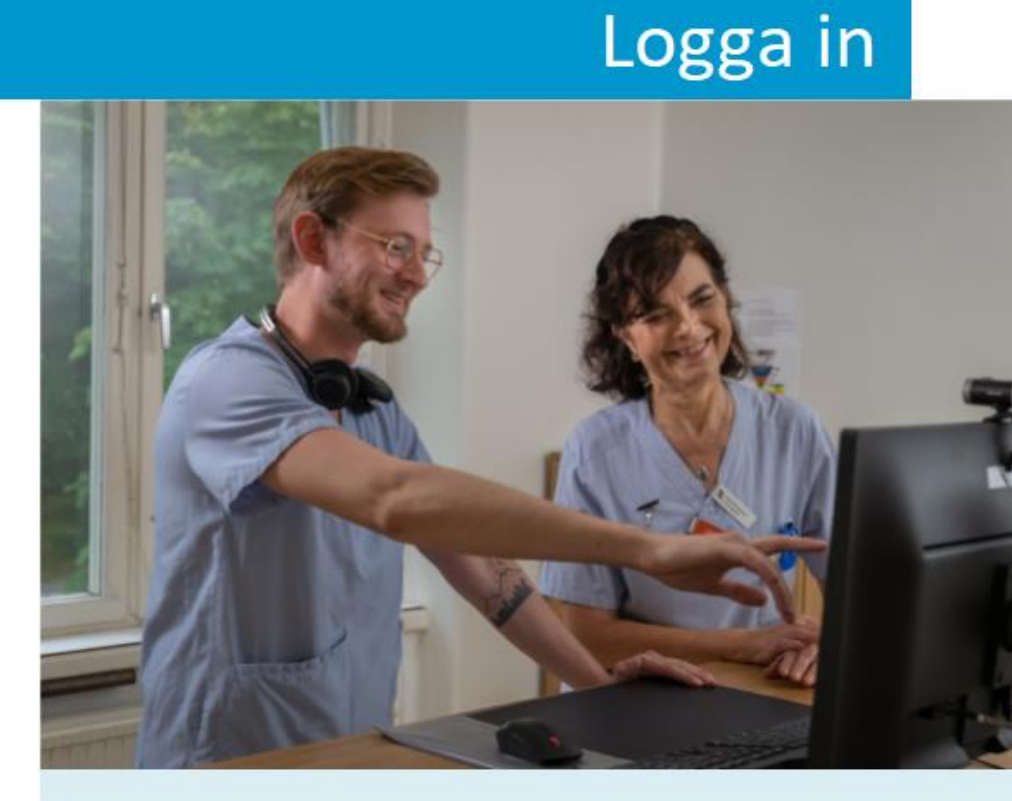

Lathund för att:

- Logga in
- Gå till din profil
- Lägga till eller ändra din titel

## Logga in

- 1. Öppna <u>https://gavleborg-dvm.clinic.platform24.se/</u> på din dator.
- 2. Klicka på Logga in.
- 3. Välj legitimeringsmetod:
  - a. SITHS eID på annan enhet (om du har eID på en mobil enhet)
  - b. SITHS eID på denna enhet (om du har e-ID på samma dator)
  - c. SITHS-kort på denna enhet (om e-ID inte fungerar)
- 4. Följ anvisningarna för den legitimeringsmetod som du valt.
- 5. Välj vårdenhet och roll. Arbetar du på flera olika mottagningar i Clinic24 visas dessa alternativ i rullistan. Arbetar du endast på en vårdenhet i Clinic24 behöver du inte välja, då loggas du in direkt.
- 6. Klicka på **Bekräfta**.

Notera! Första gången du loggar in i Clinic24 behöver du välja **Skifttyp**. Välj skifttyp **Primärjour**. Detta val sparas sedan i Clinic24.

| O O | × 0 - ×                                                                                                    |
|----------------------------------------------------------------------------------------------------|----------------------------------------------------------------------------------------------------|
| platform 2                                                                                                    | Image: State of the state of the state o |
| P                                                                                                    | Inera                                                                                                    |
| Jag legitimerar mig hos<br>Region Gävleborg<br>Välj legitimeringsmetod                                                                                                    | clinic 24                                                                                                    |
| 3 UDM off pi deese of un                                                                                                    | Var god välj vårdenhet                                                                                                    |
| 3 STHICK AND put demonstration                                                                                                    | Var god välj vårdenhet<br>Kinurgmottagning Gävle, Läkare, u 🤉                                                                                                    |
| 3 UDHind på denne over                                                                                                    | Var god välj vårdenhet<br>Kirurgmottagning Gävle, Läkare, u 9<br>Endokrinmottagning Gävle, Läkare, allmän<br>Gävleborg dropin-verksamhet, Läkare,<br>allmän                                                                                                    |
| Vänligen välj skifttyp                                                                                                    | Var god välj vårdenhet<br>Körurgmottagning Gävle, Läkare, u 9<br>Endokrinmottagning Gävle, Läkare, allmän<br>Gävleborg dropin-verksamhet, Läkare,<br>allmän<br>Gävleborg dropin-verksamhet, Läkare,<br>allmän                                                                                                    |
| With all pildeeree withet   With all pildeeree withet   With all pildeeree withet   With all pildeeree withet   With all pildeeree withet   With all pildeeree withet   Skifftyp   Image: Primärjour                                                                                                    | Var god välj vårdenhet<br>Kirurgmottagning Gävle, Läkare, u 9<br>Endokrinmottagning Gävle, Läkare, allmän<br>Gävleborg dropin-verksamhet, Läkare,<br>allmän<br>Gävleborg dropin-verksamhet, Läkare,<br>urologi                                                                                                    |
| With with with with with with with with w                                                                                                    | Var god välj vårdenhet<br>Kirurgmottagning Gävle, Läkare, u 9<br>Endokrinmottagning Gävle, Läkare, allmän<br>Gävleborg dropin-verksamhet, Läkare,<br>allmän<br>Gävleborg dropin-verksamhet, Läkare,<br>urologi<br>Kirurgmottagning Gävle, Läkare, allmän                                                                                                    |

## Gå till din profil

- 1. Klicka på **ditt namn** i huvudmenyn.
- 2. I din profil kan du bland annat:
  - a. Se vilken vårdenhet och roll du är inloggad som.
  - b.Kontrollera att du har valt korrekt Skifttyp. Du ska alltid
  - ha **Primärjour** som skifttyp.
  - c. Göra personliga Inställningar.

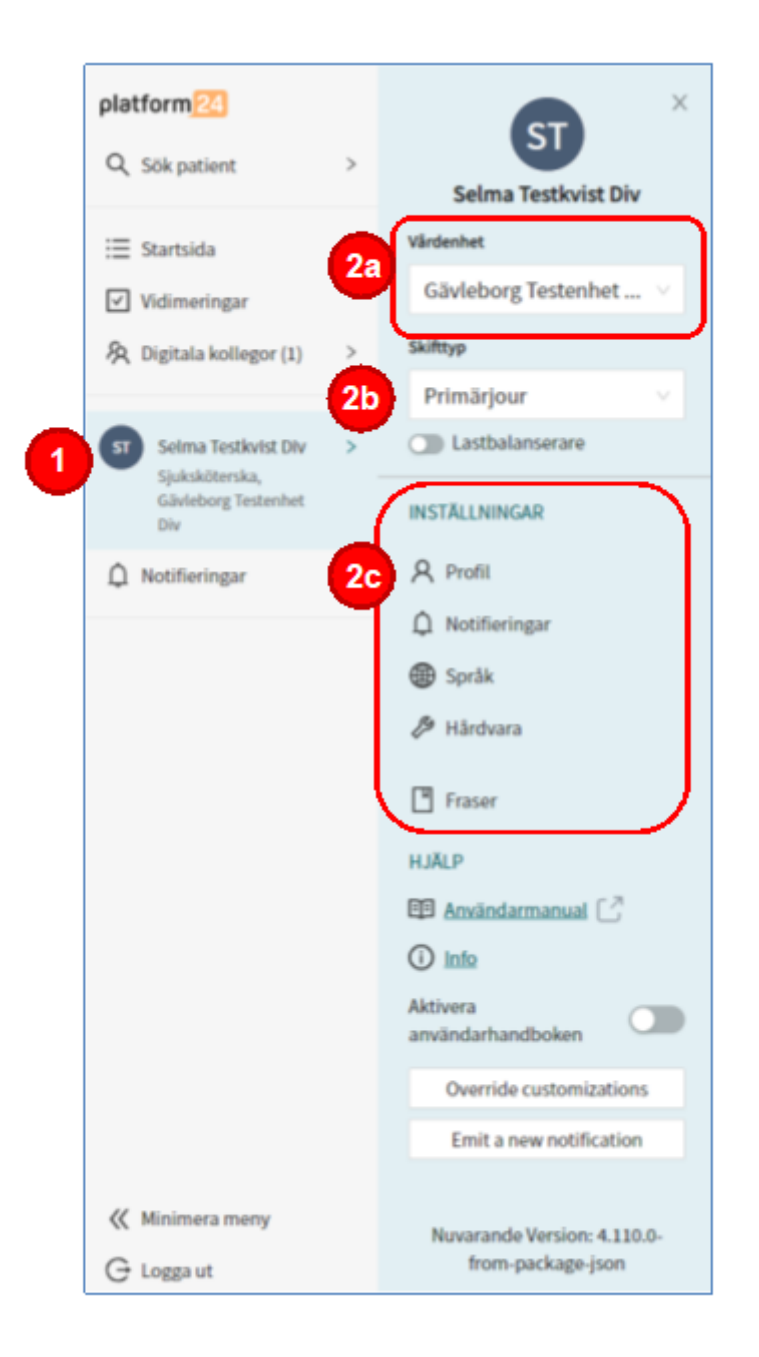

## Lägga till eller ändra din titel

Första gången du loggar in i Clinic24 behöver du ange din titel. Din titel visas i hälsningsfrasen när du startar ett digitalt besök med en patient. När du lagt till din titel sparas den i Clinic24. Du behöver inte lägga till den nästa gång du loggar in.

- 1. Klicka på **ditt namn** i huvudmenyn.
- 2. Klicka på **Profil** under rubriken Inställningar.
- 3. Skriv in din önskade Titel.
- 4. Klicka på Uppdatera profil för att spara.

| latform24                             | > | Selma Testkvist Div           |          |                                              |
|---------------------------------------|---|-------------------------------|----------|----------------------------------------------|
| Startsida                             |   | Värdenhet                     | A Profil | P Hardvara 📑 Fraser                          |
| ✓ Vidimeringar                        |   | Gävleborg Testenhet \vee      |          | Profilbild                                   |
| A Digitala kollegor (1) >             | > | Skifttyp                      |          | ST Förhandsvisa profilbild                   |
|                                       |   | Primărjour V                  |          |                                              |
| ST Selma Testkvist Div                | > | Lastbalanserare               |          | Denna information kommer synas på din profil |
| Sjuksköterska,<br>Gävleborg Testenhet |   | INSTÄLLNINGAR                 |          | Förnamn                                      |
| Div                                   |   | 0.0.0                         |          | Selma                                        |
| Q Notifieringar                       | 2 | × Profil                      |          | Efternamn                                    |
|                                       |   | Notifieringar                 |          | Testkvist Div                                |
|                                       |   | Språk                         |          | Titel                                        |
|                                       |   | # Hårdvara                    | 3        | Sjuksköterska                                |
|                                       |   | Traser                        |          | Telefon                                      |
|                                       |   | HJÄLP                         |          | E-post                                       |
|                                       |   | 🕮 Användarmanual 📿            |          |                                              |
|                                       |   | (i) Info                      |          | Uppdatera                                    |
|                                       |   | Aktivera<br>användarhandboken |          |                                              |
|                                       |   | Override customizations       |          |                                              |
|                                       |   | Emit a new notification       |          |                                              |
| 候 Minimera meny                       |   | Nuvarande Version: 4.110.0-   |          |                                              |
| 🕂 Logga ut                            |   | nom-package-json              |          |                                              |